## トラック運送事業の賃金・労働時間等の実態調査 簡易入力ツール

トラック運送事業の賃金・労働時間等の実態調査簡易入力ツール(以下本ツール)は、PC で 賃金などデータを入力し、調査票を作成することができ、メールで提出することができます。

〇はじめる前の準備

本ツールを使うためには、PC と Microsoft Excel 2007、2010~2019 などが必要となります。

O操作手順1 ツール (Excel ファイル)をダウンロードします

本ツールを、全日本トラック協会ホームページ(https://jta.or.jp/member/chosa/ chingin2021dl.html)、からダウンロードして下さい。

ダウンロードした「調査票簡易入力ツール 2021 (chingin2021dl\_tool.xlsm)」をデスクト ップに移動させて下さい。

## ○操作手順2 マクロを有効にします

本ツールは Excel ファイルに簡易入力を行うためのマクロ (プログラム) が組み込まれて います。最初に Excel の設定を行います。本ツールを起動させると、はじめに画面が出ま す。左上の〇印の [ファイル] タブを選択して下さい。

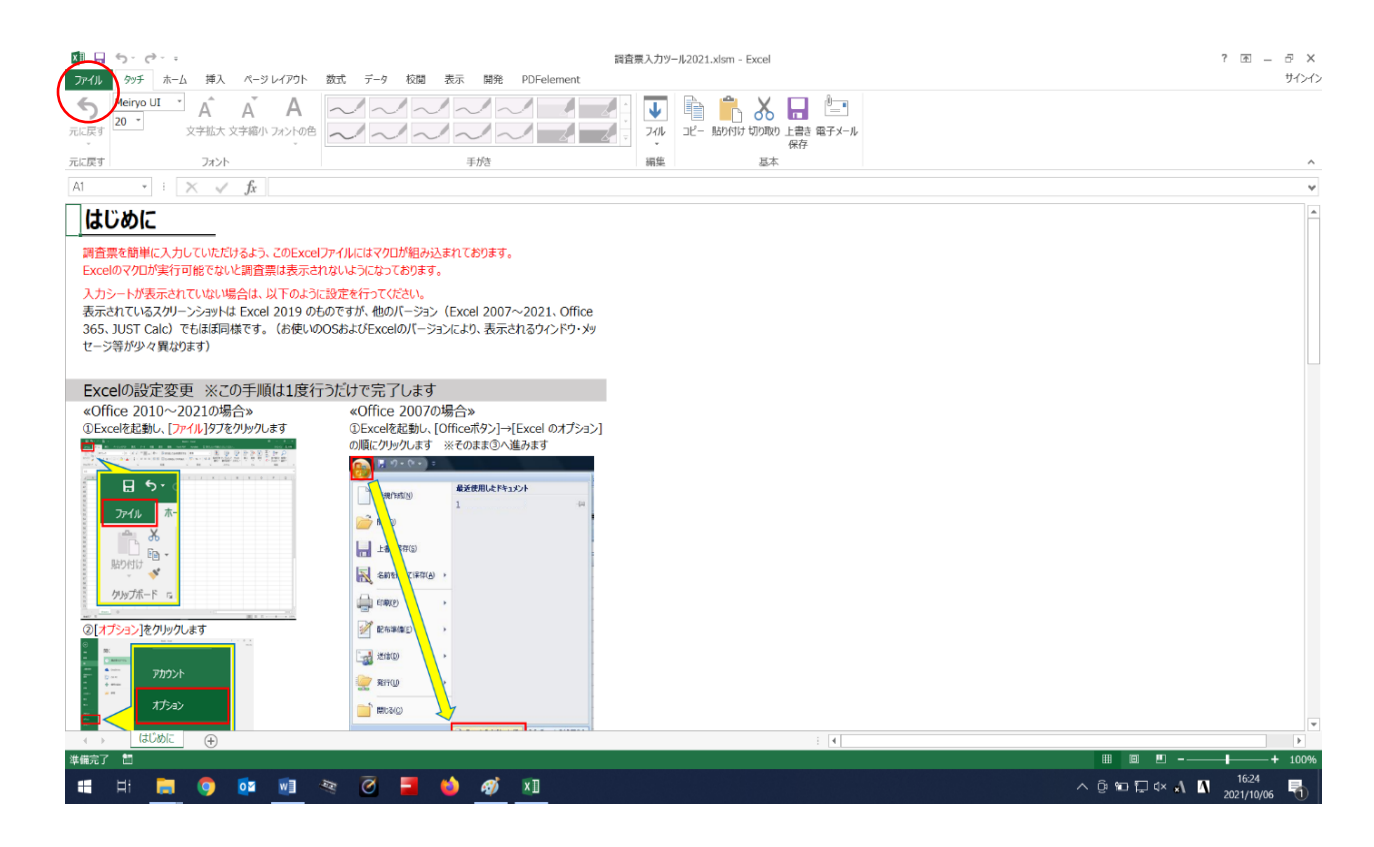

## 次に、〇印の [オプション] を選択して下さい。

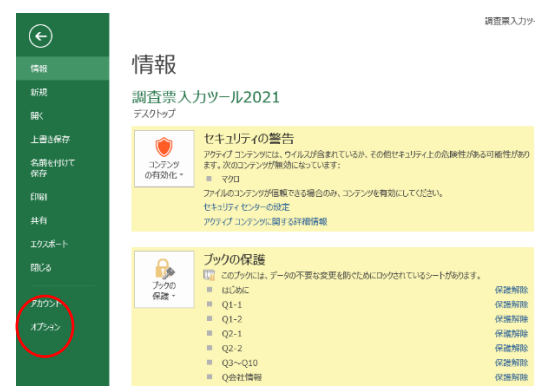

次に、〇印の [セキュリティセンター(トラストセンター)] を選択、続いて [セキュリティセンター(トラストセンター)の設定] を選択して下さい。

※お使いのパソコンにより「セキュリティセンター」は「トラストセンター」と表示されます。

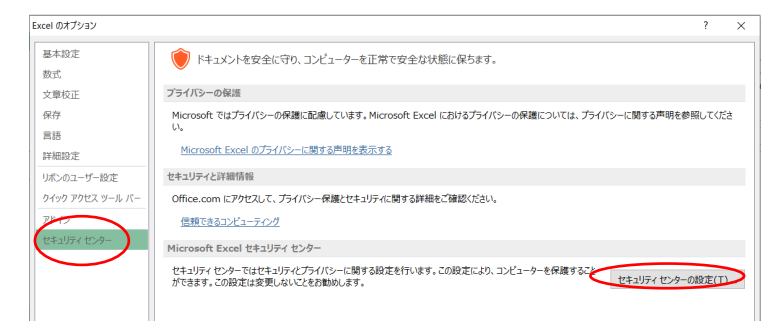

次に、[マクロの設定]を選択、続いて[警告を表示してすべてのマクロを無効にする] を選択します。OKを選択して、Excelを一度終了します。

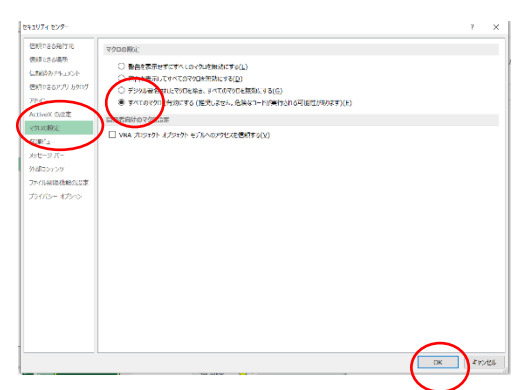

「簡易入カツール」を起動させ、[ファイル] タブを選択して下さい。続いて、[コンテン ツの有効化]を選択して下さい。Excel のバージョンによって、ウインドウで警告が出る場 合があります。この場合は、コンテンツの有効化を選択して下さい。

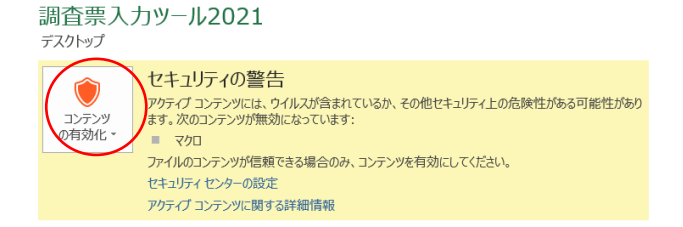

[Q1] ~ [Q 会社情報]の各シートが選択できるようになるので、選択し、画面の指示に従って、賃金や会社情報などのデータを入力して下さい。

| X 🖩 🔒              | う・(?・;<br>か)チーホーム 挿  | え ページレイ              | アウト 新式      | 調査兼入力ツール2021.xksm - Excel<br>ト 教式 データ 校問 表示 問題 PDFelement |         |        |        |            |                 |                                      |                                                          |                                                                                                    | ? 函 = ♂ ×<br>サインイン  |
|--------------------|----------------------|----------------------|-------------|-----------------------------------------------------------|---------|--------|--------|------------|-----------------|--------------------------------------|----------------------------------------------------------|----------------------------------------------------------------------------------------------------|---------------------|
| ち元に戻す              | MSゴシック A<br>11 * 文字拡 | A<br>大 文字縮小 7x       |             |                                                           |         |        |        | 7111 = 12- |                 | 日本<br>の上書き 電子メール<br>保存               |                                                          |                                                                                                    |                     |
| 元に戻す フォント          |                      |                      |             | 手がき                                                       |         |        |        |            | 基本              |                                      |                                                          |                                                                                                    | ~                   |
| Q1-1               | 男件賃金等                |                      | 令和3年        | 5~7月の1人                                                   | 1ヵ月当たり刊 | □均賃金(※ | 千円未満は四 | 拾五入) 1人    | 1 人 1 + 日①      | 1人当たり平均<br>年間賞与<br>(令和2年冬期<br>+3年夏期) |                                                          |                                                                                                    | A                   |
|                    | 1                    | 令和3年<br>7月末の<br>該当人員 |             |                                                           | 変い      | €†&≙   |        |            | 固定給<br>+<br>変動給 |                                      |                                                          |                                                                                                    |                     |
| 職種                 | 年齢区分                 |                      | 固定給         | 歩き<br>運行手当                                                |         | 時間外手当  | その他    |            |                 |                                      |                                                          |                                                                                                    |                     |
| 男性<br>(けんう)<br>運転者 | 20~30歳未満             |                      |             |                                                           |         |        |        | 0 千円       | 0 千円            |                                      |                                                          |                                                                                                    |                     |
|                    | 30~40歳未満             |                      |             |                                                           |         |        |        | 0 千円       | 0 千円            |                                      |                                                          |                                                                                                    |                     |
|                    | 40~50歳未満             |                      |             |                                                           |         |        |        | 0 千円       | 0 千円            |                                      |                                                          |                                                                                                    |                     |
|                    | 50~60歳未満             |                      |             |                                                           |         |        |        | 0 千円       | 0 千円            |                                      |                                                          |                                                                                                    |                     |
| AZ+144             | 60~65歳未満             |                      |             |                                                           |         |        |        | 0 千円       | 0 千円            |                                      |                                                          |                                                                                                    |                     |
|                    | 65歳以上                |                      |             |                                                           |         |        |        | 0 千円       | 0 千円            |                                      |                                                          |                                                                                                    |                     |
| 男性大型               | 20~30歳未満             |                      |             |                                                           |         |        |        | 0 千円       | 0 千円            |                                      |                                                          |                                                                                                    |                     |
|                    | 30~40歳未満             |                      |             |                                                           |         |        |        | 0 千円       | 0 千円            |                                      |                                                          |                                                                                                    |                     |
|                    | 40~50歳未満             |                      |             |                                                           |         |        |        | 0 千円       | 0 千円            |                                      |                                                          | The state of the state of the s |                     |
|                    | ≤ 50~60歳未満           |                      |             |                                                           |         |        |        | 0 千円       | 0 千円            |                                      | 20-1                                                     |                                                                                                    |                     |
| AZ+144             | 60~65歳未満             |                      |             |                                                           |         |        |        | 0 千円       | 0 千円            |                                      | 200<br>男性<br>けん<br>にか<br>の<br>三<br>転者<br>50~<br>65<br>23 | 20~                                                                                                    |                     |
|                    | 65歳以上                |                      |             |                                                           |         |        |        | 0 千円       | 0 千円            |                                      |                                                          | 30~                                                                                                    |                     |
|                    | 20~30歳未満             |                      |             |                                                           |         |        |        | 0 千円       | 0 千円            |                                      |                                                          | 第1年 40~                                                                                                    |                     |
| 男性                 | 30~40歳未満             |                      |             |                                                           |         |        |        | 0 千円       | 0 千円            |                                      |                                                          | 107051 50~                                                                                                    |                     |
|                    | 40~50歳未満             |                      |             |                                                           |         |        |        | 0 千円       | 0 千円            |                                      |                                                          | <sup>建和</sup> 60~                                                                                                    |                     |
|                    | ≤ 50~60歳未満           |                      |             |                                                           |         |        |        | 0 千円       | 0 千円            |                                      |                                                          | 65                                                                                                    |                     |
| AZ+144             | 60~65歳未満             |                      |             |                                                           |         |        |        | 0 千円       | 0 千円            |                                      |                                                          |                                                                                                    |                     |
|                    | 65歳以上                |                      |             |                                                           |         |        |        | 0 千円       | 0 千円            |                                      |                                                          | 20~                                                                                                    |                     |
| 男性                 | 20歳未満                |                      |             |                                                           |         |        |        | 0 千円       | 0 千円            |                                      |                                                          | 30~                                                                                                    |                     |
|                    | 20~30歳未満             |                      |             |                                                           |         |        |        | 0 千円       | 0 千円            |                                      |                                                          |                                                                                                    |                     |
|                    | 30~40歳未満             |                      |             |                                                           |         |        |        | 0 千円       | 0 千円            |                                      |                                                          |                                                                                                    |                     |
|                    | 40~50歳未満             |                      |             |                                                           |         |        |        | 0 千円       | 0 千円            |                                      |                                                          |                                                                                                    |                     |
| 運転                 | 50~60歳未満             |                      |             |                                                           |         |        |        | 0 千円       | 0 千円            |                                      | 1                                                        |                                                                                                    |                     |
|                    | 60~65歳未満             |                      |             |                                                           |         |        |        | 0 千円       | 0 千円            |                                      |                                                          |                                                                                                    |                     |
|                    | 65歳以上                |                      |             |                                                           |         |        |        | 0 千円       | 0 千円            |                                      |                                                          |                                                                                                    | -                   |
|                    | はじめに Q1-1            | Q1-2                 | Q2-1   Q2-2 | 2   Q3~Q10                                                | Q会社情報   | e e    |        |            | ·               | E A                                  |                                                          |                                                                                                    | •                   |
| 準備完了               |                      |                      | - 10        |                                                           |         |        |        |            |                 |                                      |                                                          | ▦ ▥ ◰                                                                                                    | + 100%              |
| -                  | = 🚍 🧿                | 02 0                 |             | 0 =                                                       | 6       | ĭ ×∎   |        |            |                 |                                      |                                                          | ^ @ ₩ ₽ 4× ⊗ 🐧                                                                                                    | 16:43<br>2021/10/06 |

入力できるセルは色がついています。小計などは自動計算されます。質問によって、数字 や文字を入力する項目、[▽]から選択する項目、□を☑していただく項目があります。

入力途中であっても、ウインドウを閉じるボタンを押して、データを保存後、本ツールを 終了することができます。二回目以降の起動で、[Q1] ~ [Q会社情報]のシートが表示さ れていない場合は、再度[コンテンツの有効化]を設定して下さい。

入力終了後、[Q 会社情報] のシートの下部にある [提出用調査票データを作成する] を 選択して下さい。任意の場所(デスクトップなど)に、暗号化されたファイル(会社4---般または特積 2021. TTK)が保存されます。ファイルが保存されない場合は、未入力項目な どがあるため、エラーの場所は各シートのエクセルの左側のセルが赤くなっています。ご確 認していただけますでしょうか。(例:写真〇)

また、ツールから提出用アドレスへのメールが起動するので、保存したファイルを添付して送信して下さい。

提出していただく TTK ファイルは、中身を見ることができません。入力項目の確認・修正 を行う際は、本ツールから行ってください。修正した場合は、再度 TTK ファイルを保存して ください。

〇本ツールに関する問い合わせ

日本貨物運送協同組合連合会 総務部 (電話 03-3355-2031、受付時間:平日 〈月~金〉9:00 ~17:00)、chosa@nikka-net.or.jp でも受け付けています。